#### was

# 職場の仲間と<u>ステータス共有</u>

「見栄」も「映え」もナシ。仲間と状況を伝え合う。

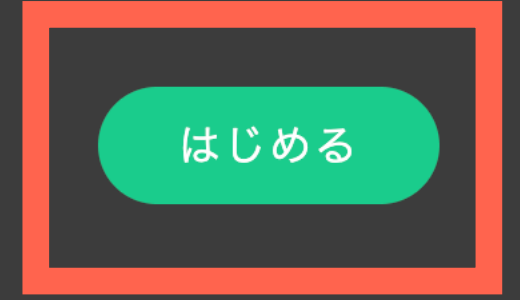

# <u>https://wasmsg.com</u> で「はじめる」を押下

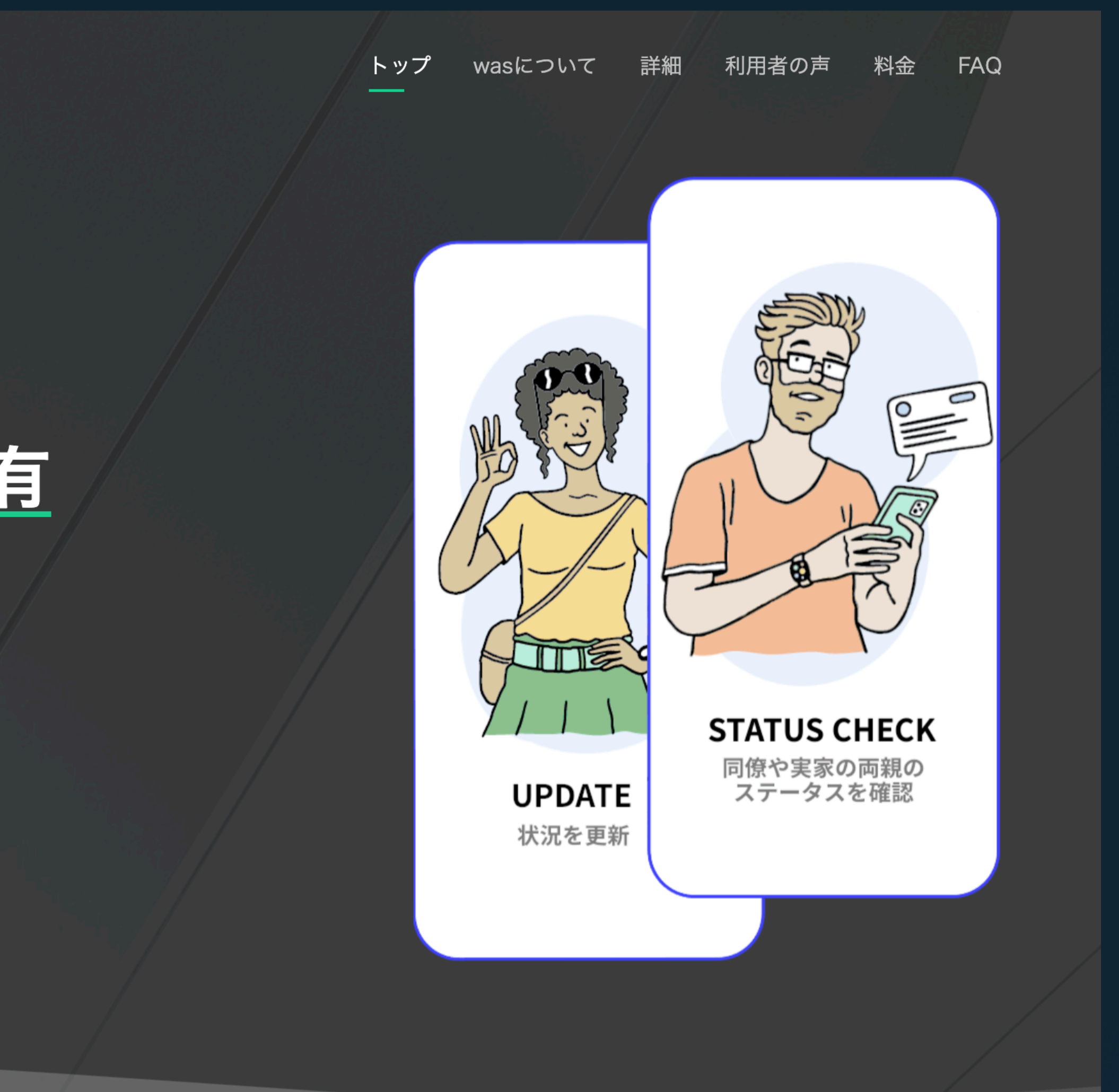

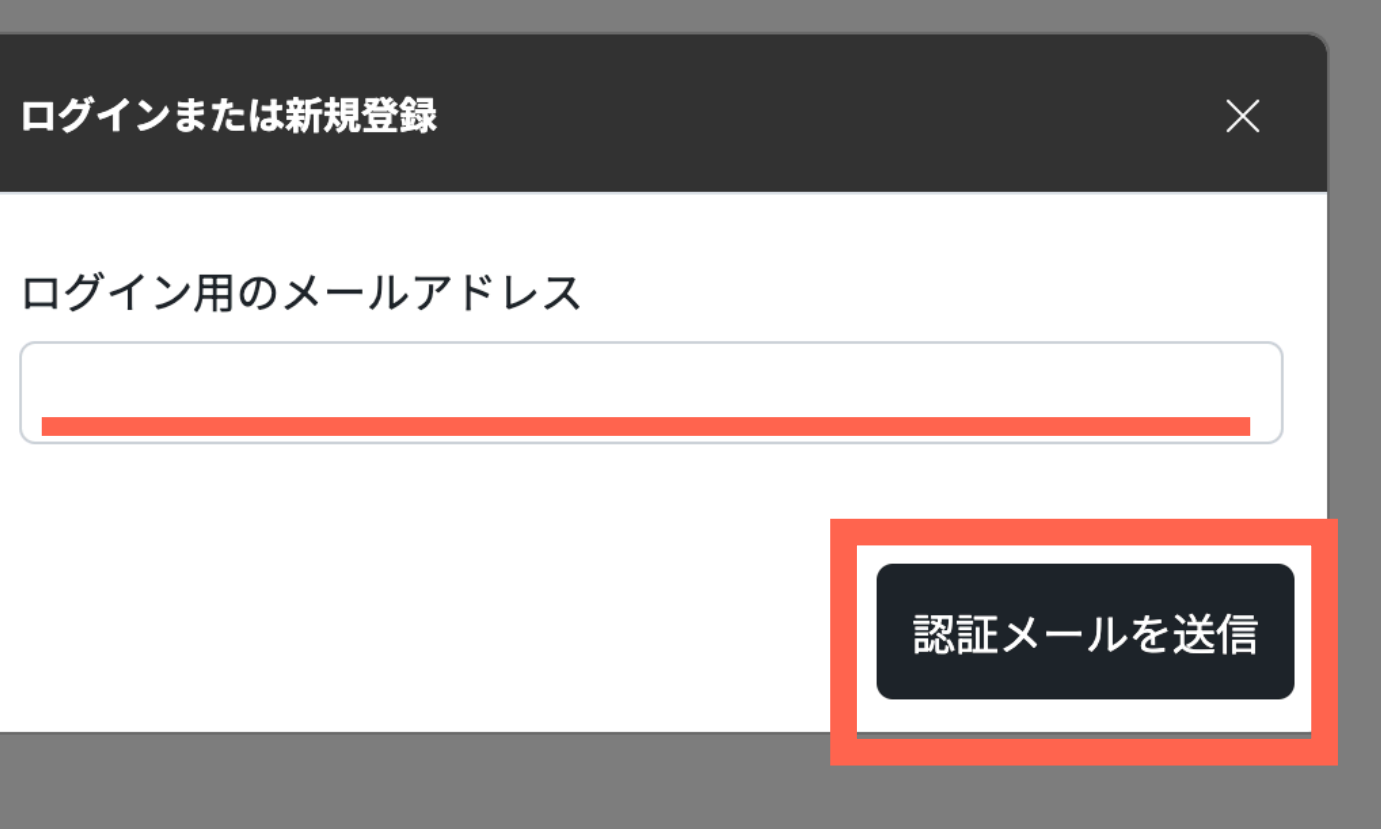

## 利用するメールアドレスを入力し「認証メールを送信」を押下

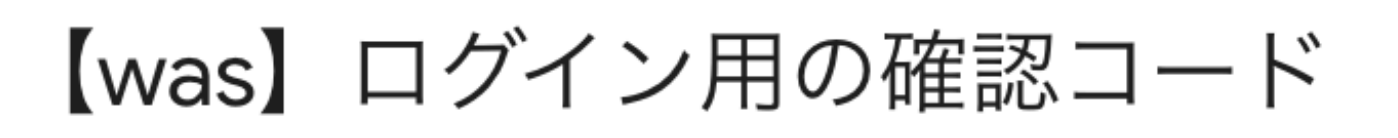

\_\_\_\_\_

\_\_\_\_\_

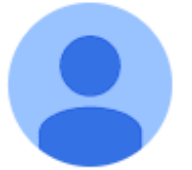

was <login@wasmsg.com>

wasの利用を開始するには下記の確認コードをログイン画面に入力してください。 確認コードの有効期限は15分、1回利用すると無効になります。

31319

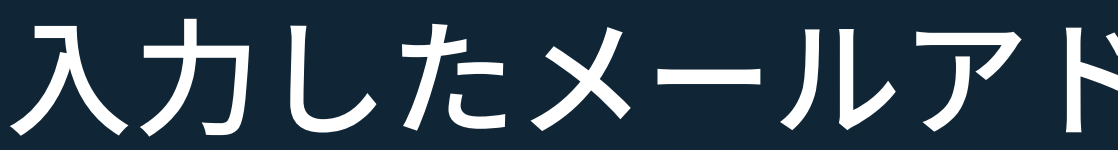

#### 入力したメールアドレスに確認コードが届く

| メールをご確認ください |
|-------------|
| メールで案内された確認 |
| 31319       |
|             |
|             |

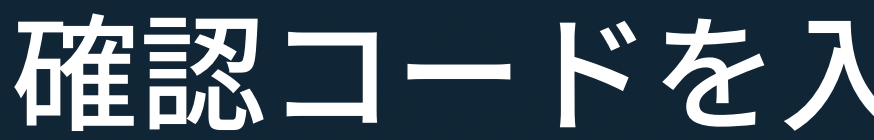

# 確認コードを入力し「認証」を押下

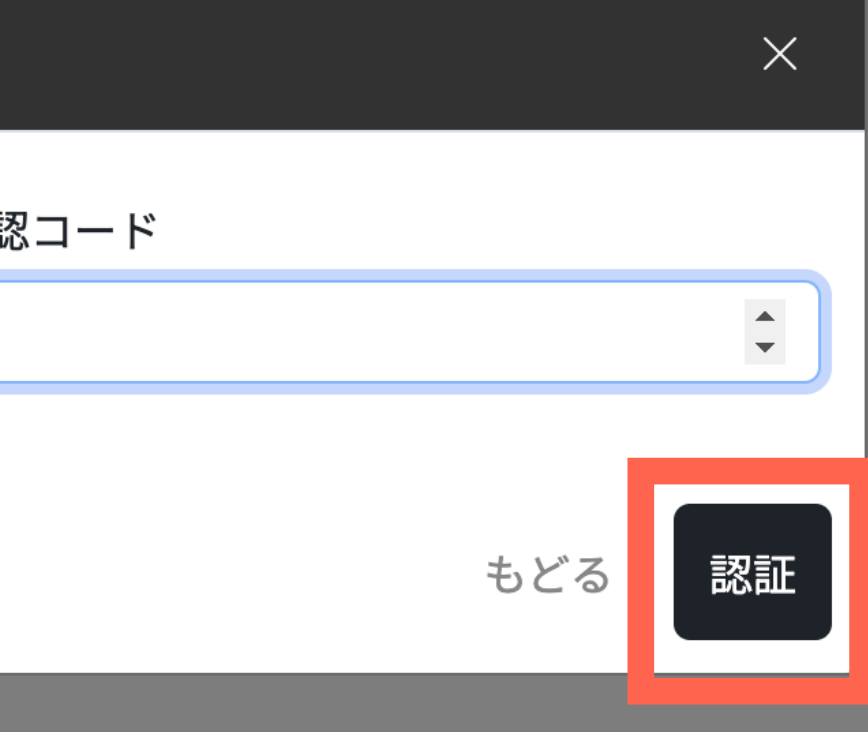

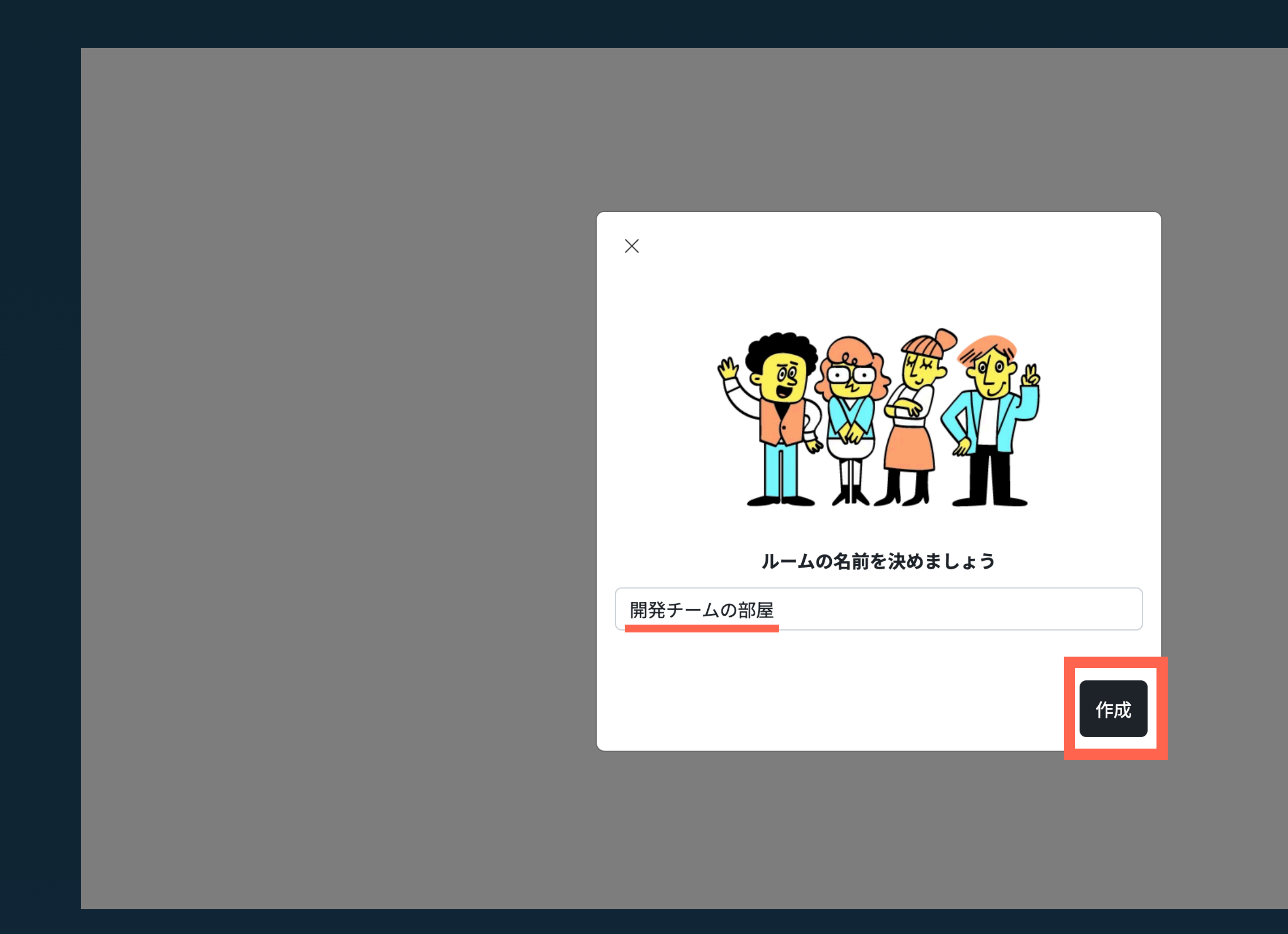

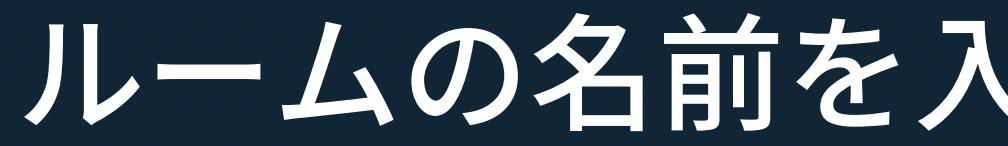

# ルームの名前を入力して「作成」を押下

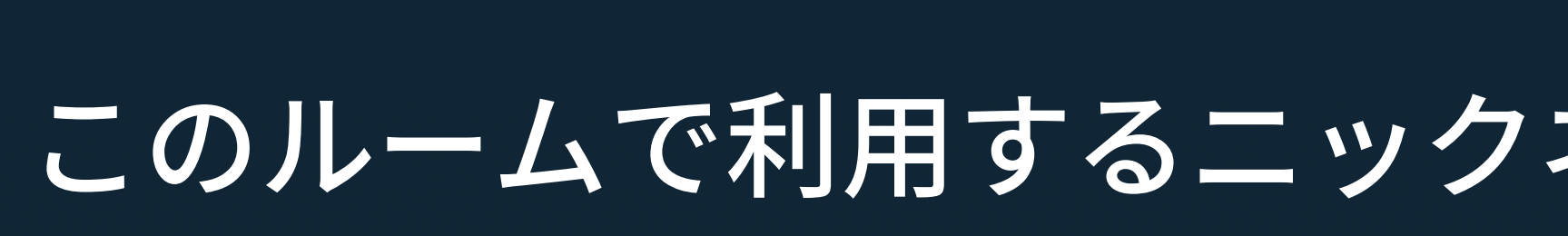

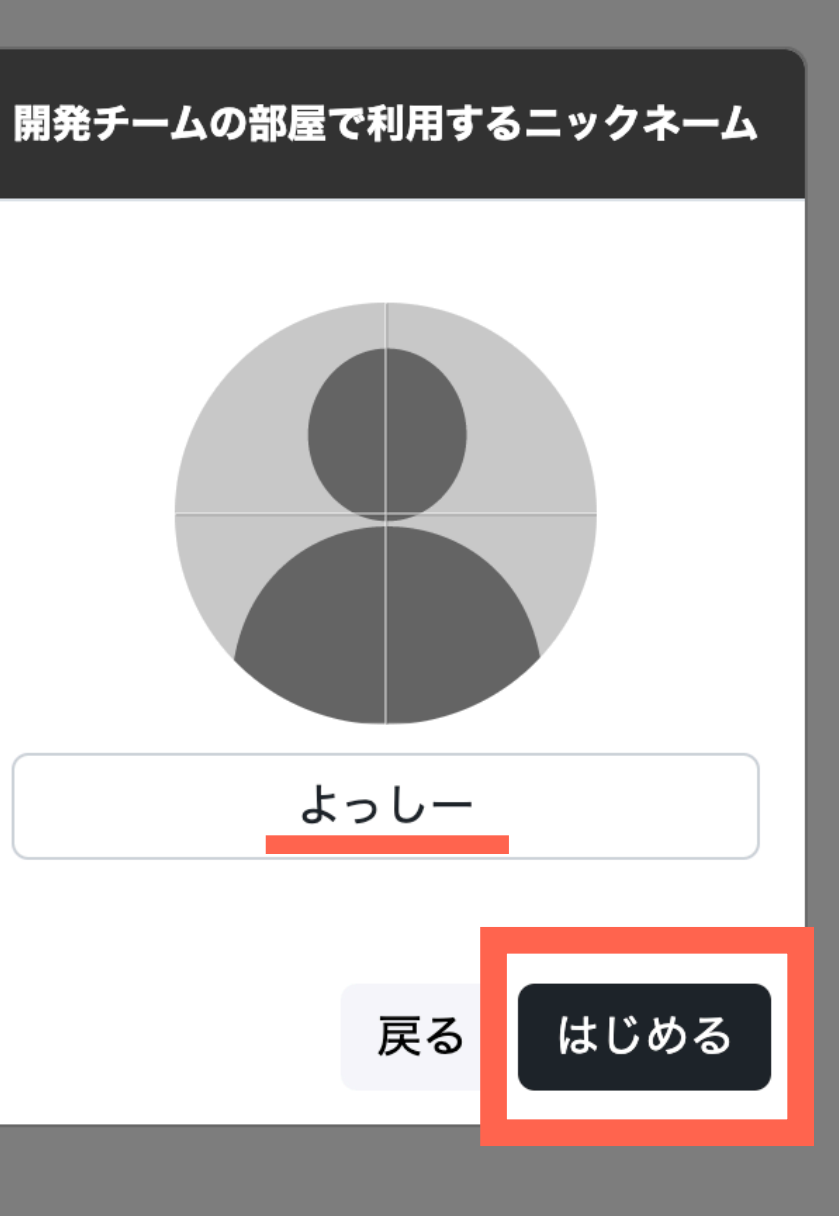

# このルームで利用するニックネームを入力し「はじめる」を押下

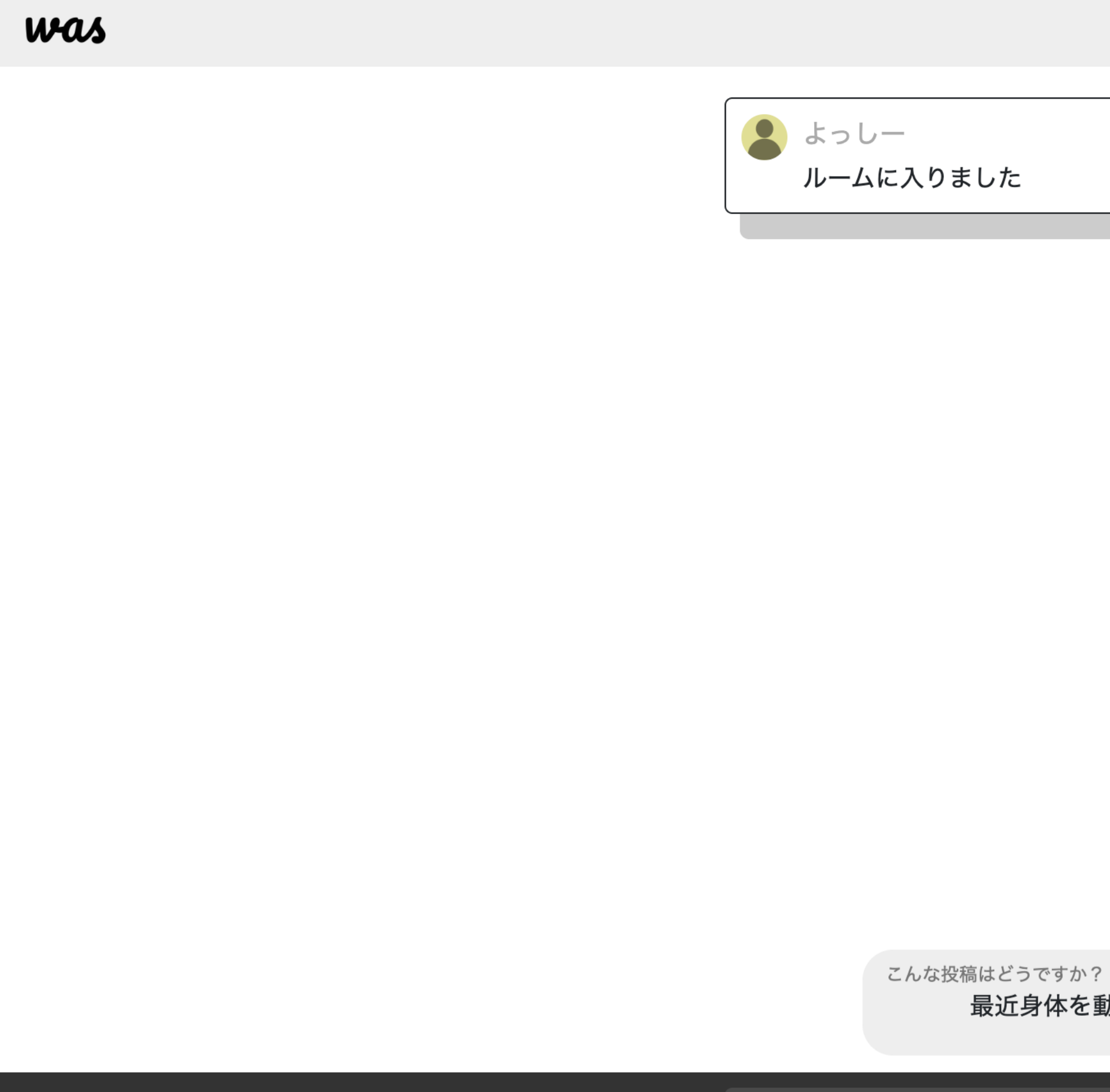

あなたのステータス

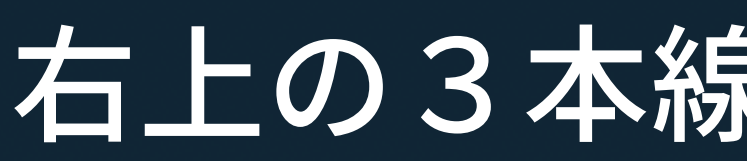

### 右上の3本線のメニューを押下

 $\times$ 

更新

最近身体を動かした話

数秒前 0 Ξ

#### was

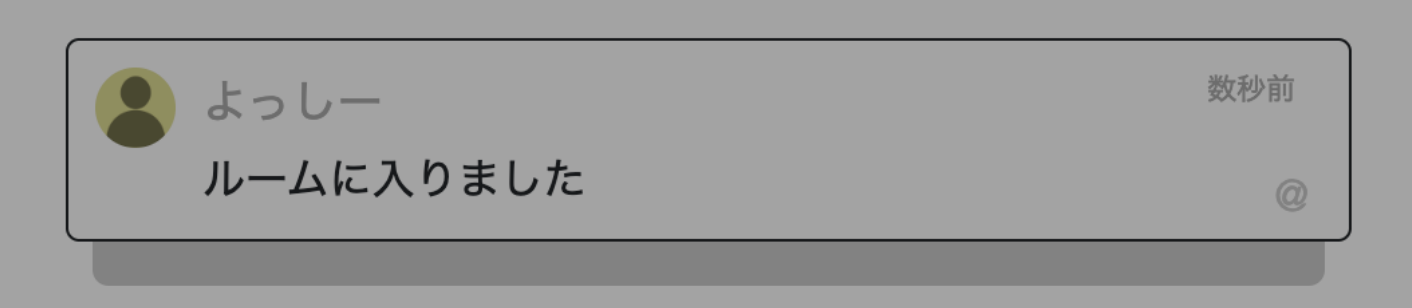

こんな投稿はどうですか? 最近身体を動かした話

あなたのステータス

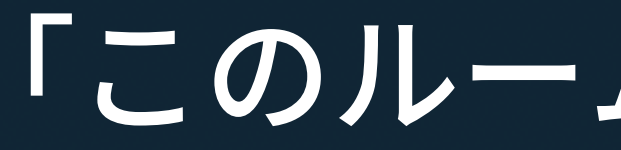

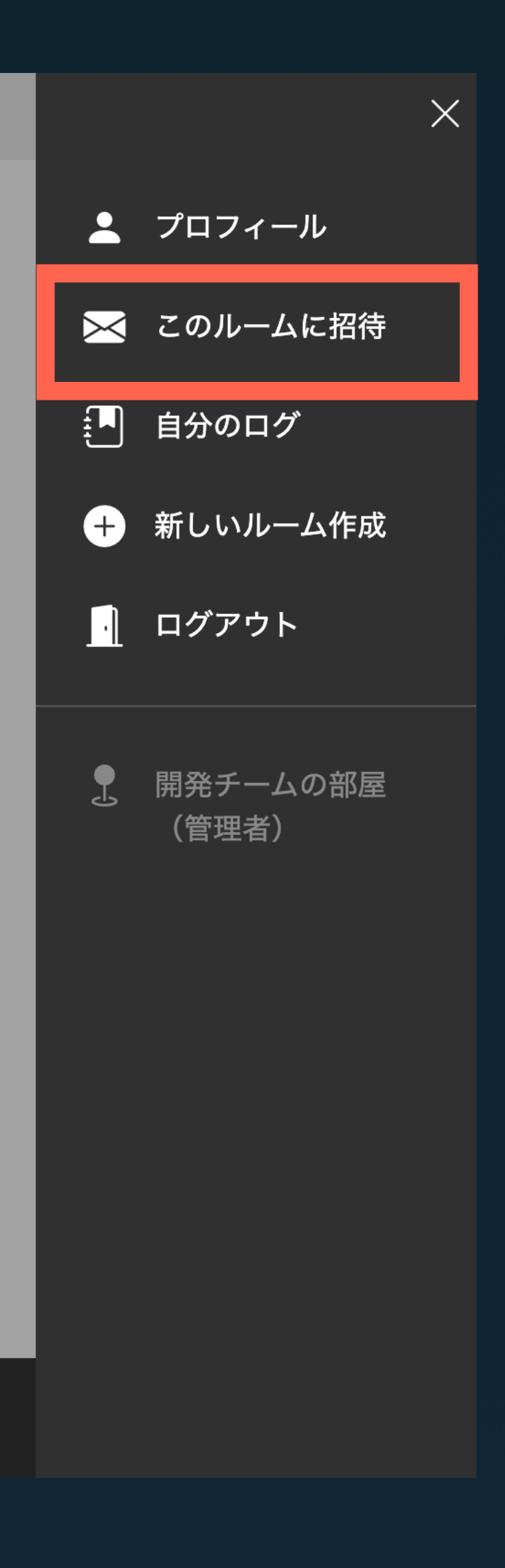

「このルームに招待」を押下

 $\times$ 

更新

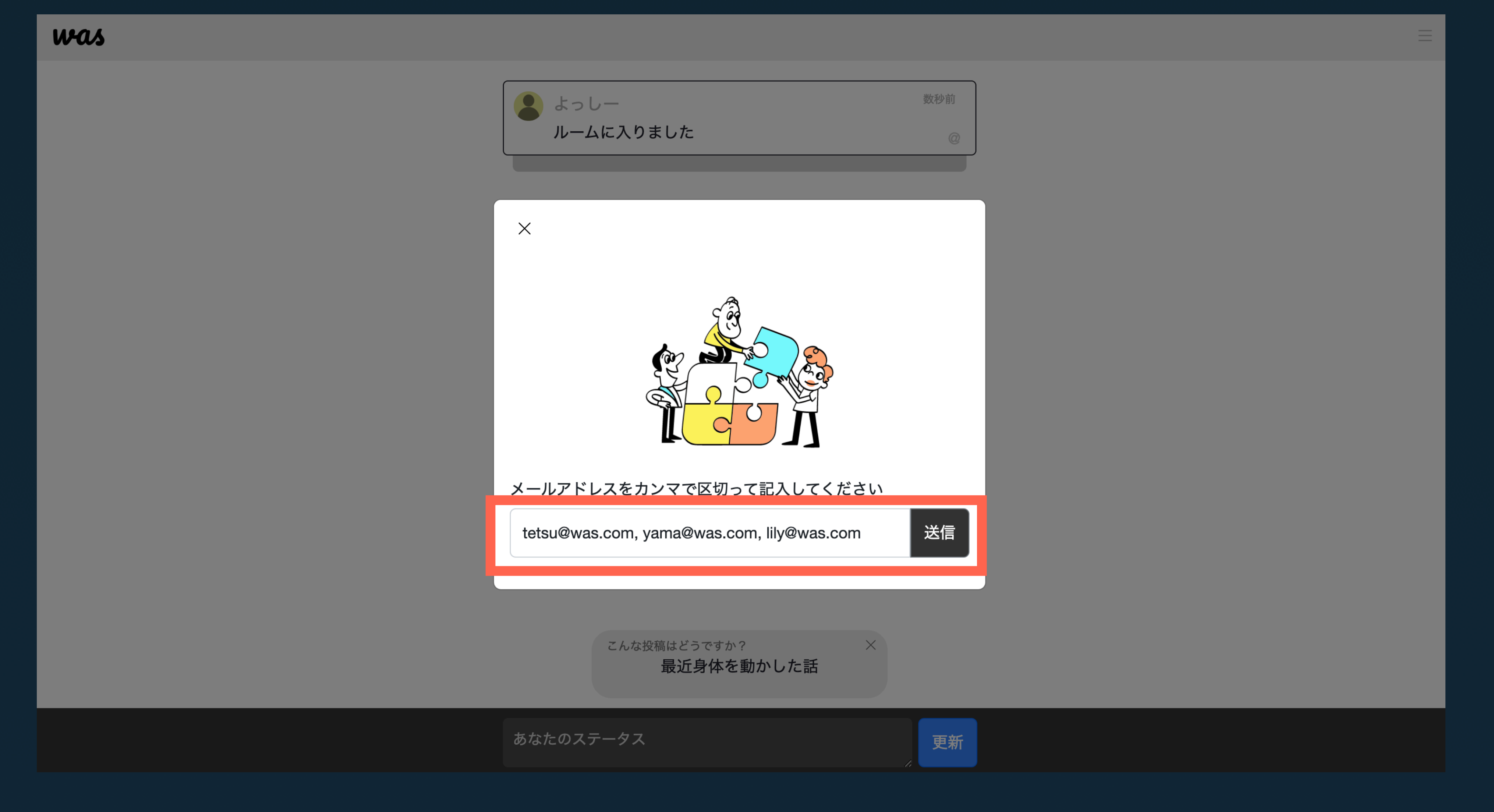

# 招待したい人のメールアドレスを「,」区切りで入力して「送信」を押下

#### 【was】開発チームの部屋へ招待されました

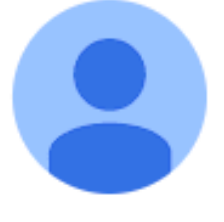

was <noreply@wasmsg.com>

よっしーさんから開発チームの部屋へ招待されました。 下記よりルームに参加できます。

https://wasmsg.com/welcome/80GpClfCHFwf690He

\_\_\_\_\_

## 入力されたメールアドレス宛にこのようなメールが届きます

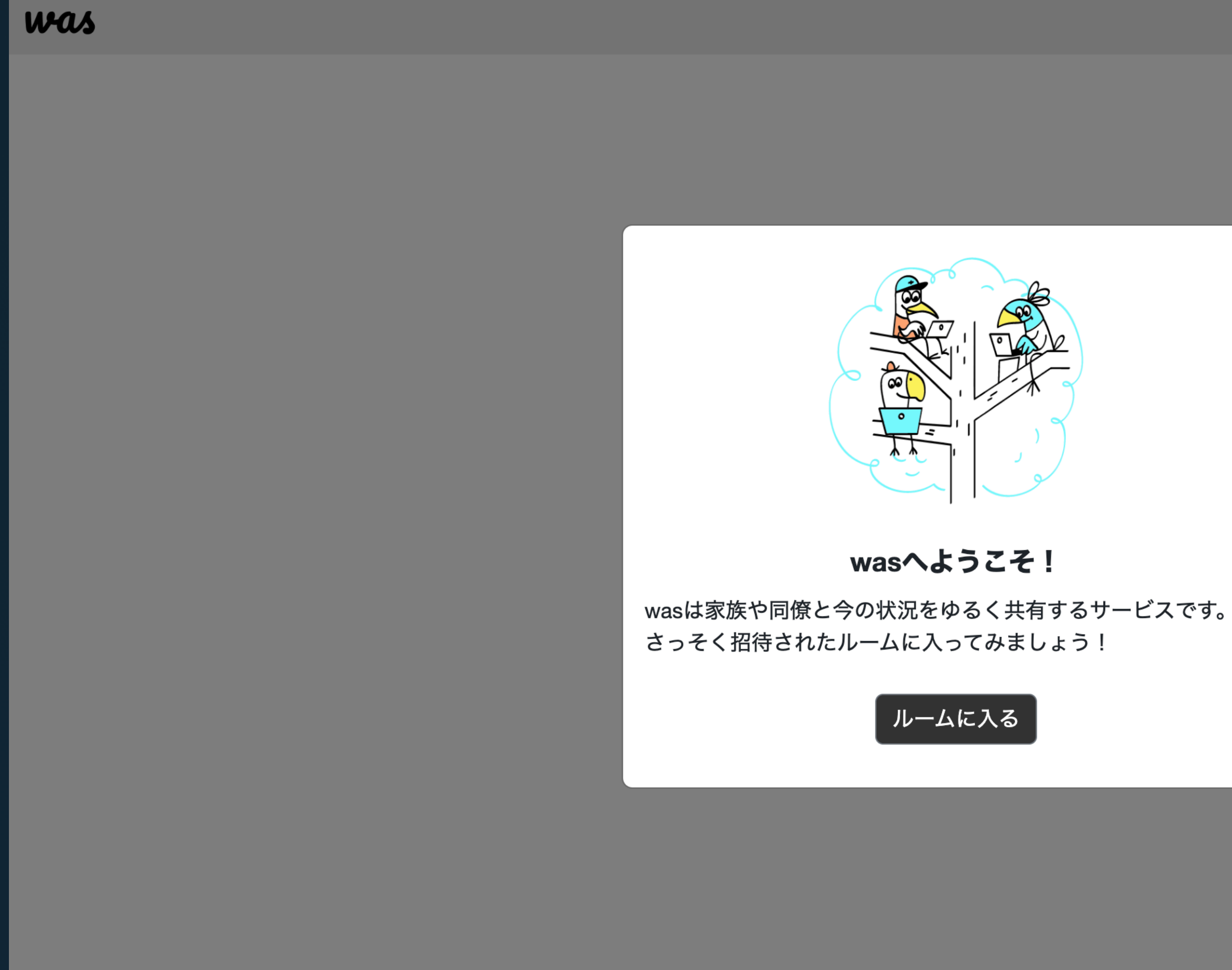

## リンクをクリックするとこのページに飛びます

#### was

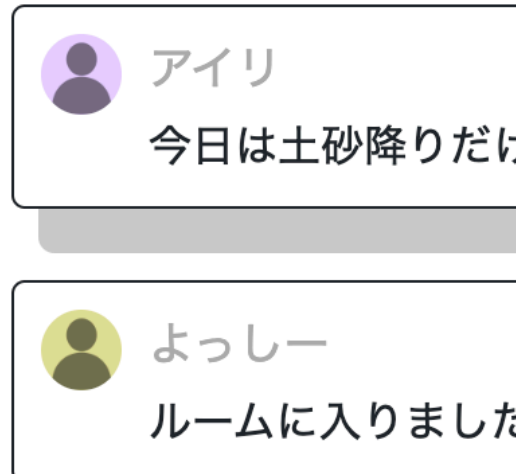

あなたのステータス

| 数利               | 数秒前         |  |
|------------------|-------------|--|
| けど家族と過ごしているから楽しい | 0           |  |
|                  |             |  |
| 145              | <b></b> う 前 |  |
| た                | @           |  |

ステータスを更新してお互いの状況を共有し合いましょう

更新

 $\equiv$